## 用 U 盘升级 android 话机的软件

## 支持型号:C600/C400/D600/D900/F600

步骤:

1. 将话机型号对应的软件 copy 到 U 盘里(建议放在英文命名的文件夹下);

备注:U盘的格式必须是FAT32,才能在话机的底层模式被识别

2. 切断话机的电源;

3. 将拷贝好升级软件的 U 盘插到话机上,然后按着话机的"Home 键"和"返回键" 不放 (如果是升级 D900,是按着 Headset 和免提键);

4. 给话机上电,大概过8秒钟,话机会进入 Android system recovery

界面(可以看到安卓小机器人),这时可以松开按键,之后可以看到菜

单;

5. 通过按 耳机键 和 菜单键 来移动选择,按 免提键 来确定选择

(如果是 D900 话机,则是按音量键和 OK 键);选择从 USB 设备中安

装升级包,然后进入U盘目录;

6. 在 U 盘中找到升级软件,选择升级软件之后确定;

7. 话机上可以看到升级进度条,等升级完成之后可以看到提示;

8. 升级完成之后,回到 recovery 的顶级菜单,选择 立即重启系统,

9. 话机重启之后,检查版本号和相关定制信息。若是升级版本的版本号对应,定制信息也对应。那就是升级成功了。